## Submitting Electronic Payment to DEQ Opencut

The DEQ Opencut Section can now accept electronic payment for Application Fees (Permit, Amendment, and Limited Borrow Operation). These payments can be credit/ debit card or checking/savings account payments.

Please follow the directions **EXACTLY** to ensure the payments are recorded properly in the DEQ office.

If you have any questions or need help, please call DEQ Opencut at (406)444-4970.

Note: Receipt of payment is required for an Application to be "Complete."

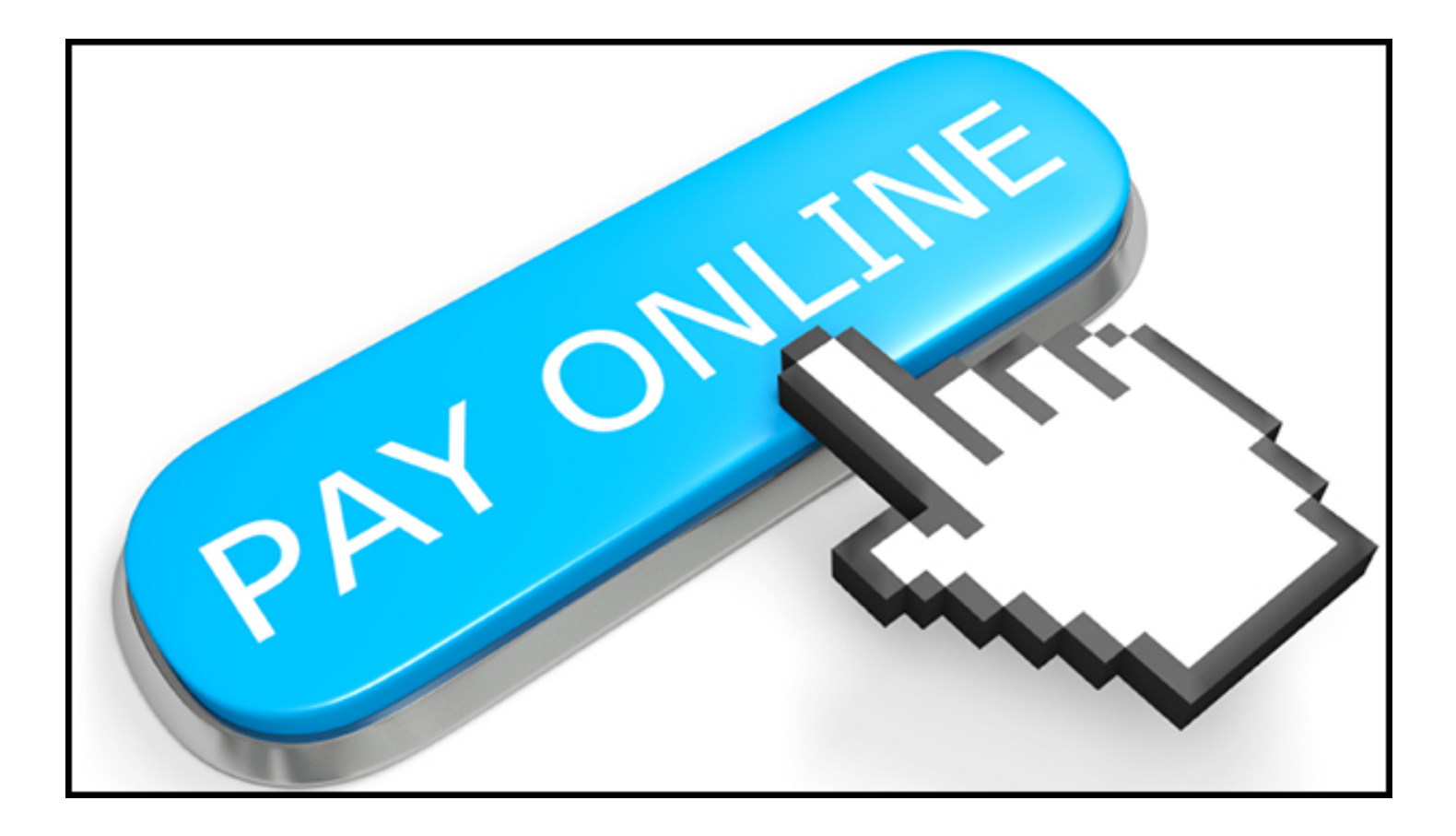

## Go to https://app.mt.gov/epass and login using your ePass Montana account.

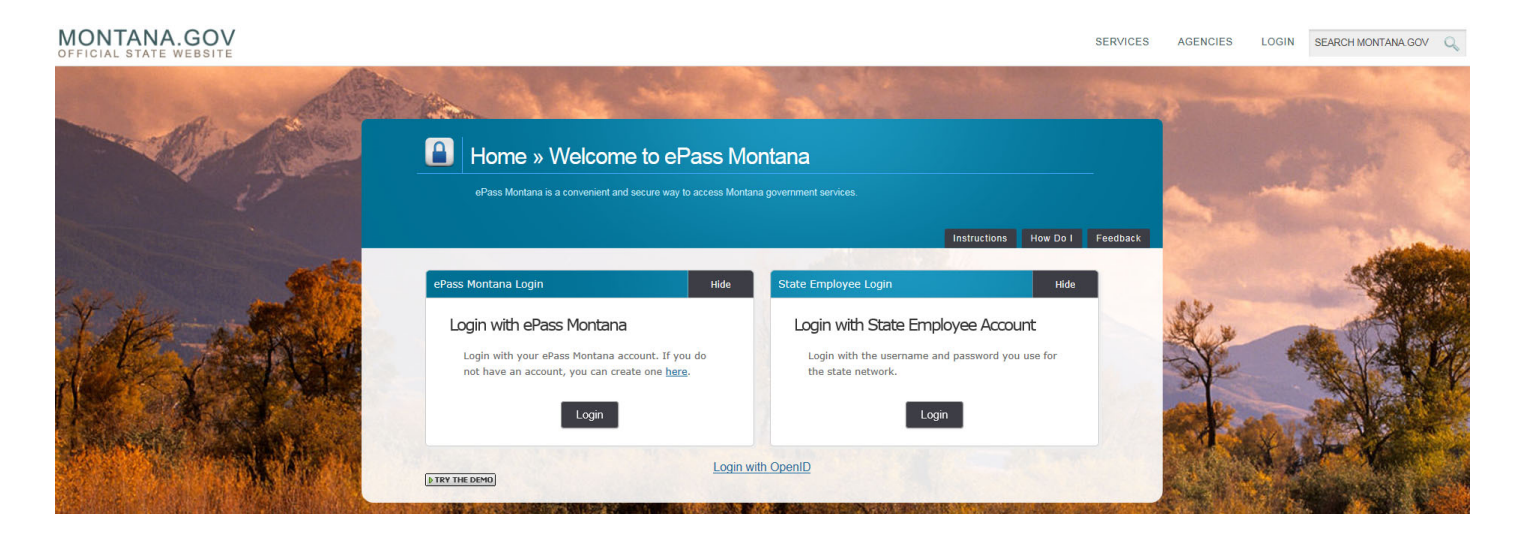

|   | Home                                 | » ePass Mor                  | ntana Logir          | า                  |                            |                                                   |               |          |
|---|--------------------------------------|------------------------------|----------------------|--------------------|----------------------------|---------------------------------------------------|---------------|----------|
|   | ePass Monta                          | na provides access to all au | uthorized eGovernmen | t services using o | one username and pas       | sword.                                            |               |          |
|   |                                      |                              |                      |                    |                            | Instructions                                      | How Do I      | Feedback |
| _ |                                      |                              |                      |                    |                            |                                                   |               | _        |
| • | Existing User                        |                              |                      | New Us             | er                         |                                                   |               |          |
|   | Username:<br>Password:<br>Forgot you | r username or password?      |                      | Creat              | te an ePass Montar<br>Crea | a account by selectin<br>below:<br>ate an Account | ng the button |          |
|   |                                      |                              |                      | Home               |                            |                                                   |               |          |

## Scroll down to Add a Service and click "DEQ eBill"

| Services <sup>(1)</sup> Edit | Add a Service?                                           |
|------------------------------|----------------------------------------------------------|
| sfer Service (ePass)         | Asbestos Accreditation                                   |
|                              | Asbestos Accreditation Admin                             |
|                              | Asbestos Permitting                                      |
|                              | Business Checklist                                       |
|                              | Business Checklist Creation Administration               |
|                              | Business Resource and Listing Update Tool                |
|                              | Business Tax Express (Bustax)                            |
|                              | Campaign Online Reporting System                         |
|                              | Capstone Senior and Longterm Care                        |
|                              | Child Support Application for Services                   |
|                              | Child Support Payments                                   |
|                              | Child Support Payments (IDFF)                            |
|                              | ChildCare Provider Licensing                             |
|                              | Citizen Incident Notification                            |
|                              | Conference and Training Registration                     |
|                              | Convicted Offender Network (ConWeb)                      |
|                              | County Burn Permit System                                |
|                              | County Collections Report                                |
|                              | Criminal History Online Public Records Search (CHOPRS)   |
|                              | DEQ eBill                                                |
|                              | DEQ myCoal                                               |
|                              | DOJ Driver History Record Search (DRS)                   |
|                              | DOJ Moodle                                               |
|                              | DPHHS - New Hire Reporting Portal (new)                  |
|                              | Driver History Record Search Admin (DRS)                 |
|                              | Education Donations and Student Scholarship Organization |

<u>Note</u>: Once you have used this it should just show up in "You Services" and you will be able to click it through there.

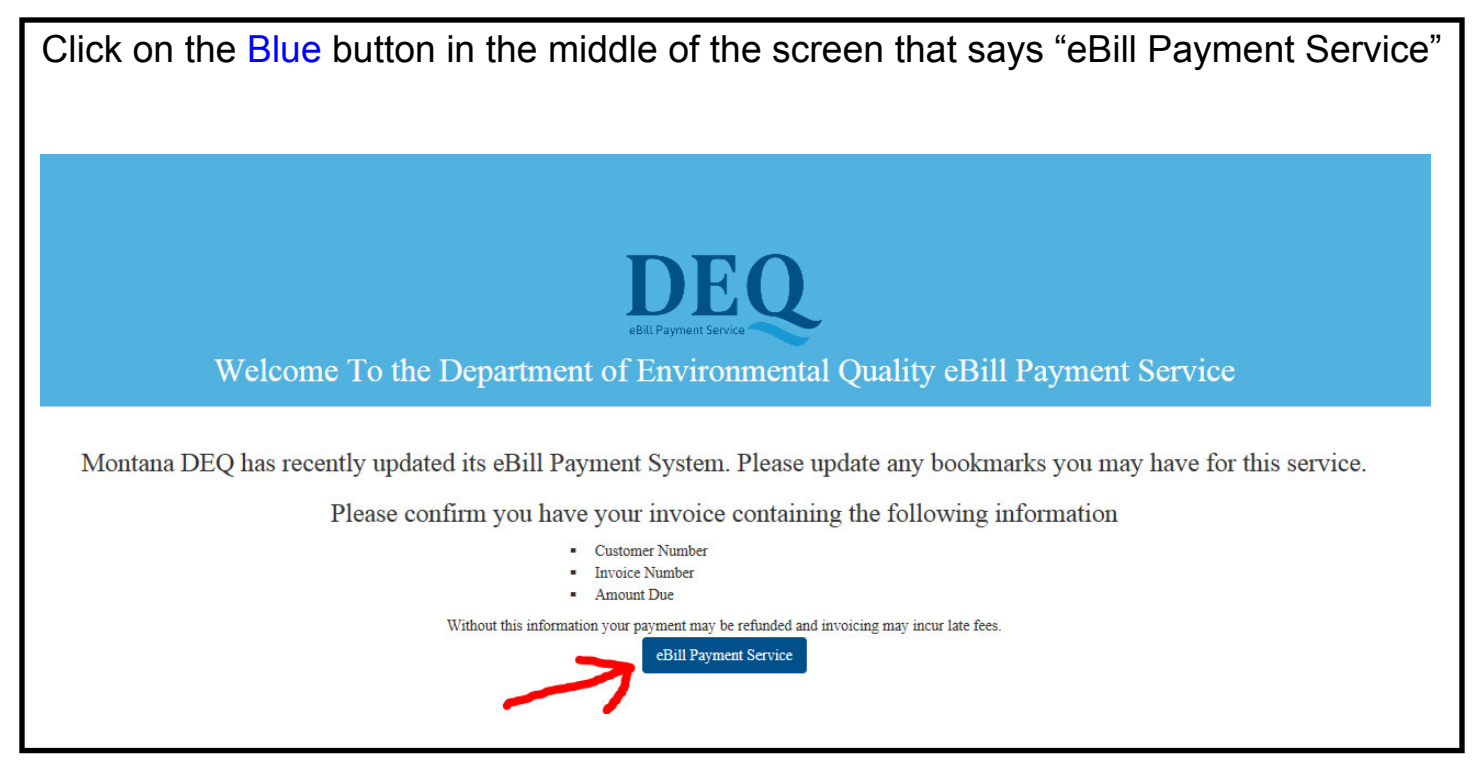

| ransaction Item                                              | Unit Price       | Quantity | Amount  |   |
|--------------------------------------------------------------|------------------|----------|---------|---|
| Invoice Number Starts With                                   | \$ 0.00          | 1        | \$ 0.00 | × |
| * Invoice No.                                                |                  |          |         |   |
| <sup>t</sup> Invoice No. (type<br>again for<br>verification) |                  |          |         |   |
| * Customer No.                                               |                  |          |         |   |
| *<br>Business/Custome<br>r Name                              |                  |          |         |   |
|                                                              | Add Another Iten | TOTAL >  | \$ 0.00 |   |
|                                                              |                  |          |         |   |
| Transaction Item                                             | Unit Price       | Quantity | Amount  |   |

|                   |                                                                                                    | Please fill in the                                                                                                    | Invoice No." fi                               | elu as ullectet                              | d below:                           |                  |
|-------------------|----------------------------------------------------------------------------------------------------|----------------------------------------------------------------------------------------------------|-----------------------------------------------|----------------------------------------------|------------------------------------|------------------|
|                   |                                                                                                    | Invoice No. =                                                                                                    | 503805 for P<br>503806 for A<br>503804 for Li | ermit Applica<br>mendment Aj<br>mited Borrov | ition<br>pplication<br>v Operation |                  |
| <u>Note</u> : Ple | ease be sure                                                                                                    | to enter the correct                                                                                                    | ct number here                                | e to assure yo                               | ur payment is pr                   | operly applied.  |
| - 1               | Select Transacti                                                                                                    | on Item(s)                                                                                                    |                                               |                                              |                                    |                  |
|                   | Transaction Item                                                                                                    |                                                                                                    | Unit Price                                    | Quantity                                     | Amount                             |                  |
|                   | 5D                                                                                                    | 0                                                                                                    | \$ 0.00                                       | 1                                            | \$ 0.00                            | ×                |
|                   | * Invoice No.                                                                                                    | 50380_                                                                                                    |                                               |                                              |                                    |                  |
|                   | Shvoice No. (type<br>again for<br>verification)                                                                                |                                                                                                    |                                               |                                              |                                    |                  |
|                   | * Customer No.                                                                                                    |                                                                                                    |                                               |                                              |                                    |                  |
|                   | *<br>Business/Custome<br>r Name                                                                                                |                                                                                                    |                                               |                                              |                                    |                  |
|                   |                                                                                                    |                                                                                                    | Add Another Item                              |                                              | \$ 0.00                            |                  |
|                   |                                                                                                    |                                                                                                    |                                               | TOTAL                                        | <b>4</b> 0.00                      |                  |
|                   |                                                                                                    |                                                                                                    |                                               |                                              |                                    |                  |
| Please f          | ill in the "Invo                                                                                                    | ice No. (type agai                                                                                                    | in for verification                           | on)" field the s                             | ame as the "Invo                   | pice No." field. |
|                   |                                                                                                    |                                                                                                    |                                               |                                              |                                    |                  |
|                   | Select Transac                                                                                                    | tion Item(s)                                                                                                    |                                               |                                              |                                    |                  |
|                   | Transaction Item                                                                                                    |                                                                                                    |                                               |                                              |                                    |                  |
|                   |                                                                                                    |                                                                                                    | Unit Price                                    | Quantity                                     | Amount                             |                  |
|                   | 5D                                                                                                    |                                                                                                    | <b>Unit Price \$</b> 0.00                     | Quantity                                     | Amount \$ 0.00                     | ×                |
|                   | 5D<br>* Invoice No.                                                                                                    | 50380_                                                                                                    | Unit Price           \$ 0.00                  | Quantity 1                                   | Amount \$ 0.00                     | ×                |
|                   | 5D<br>* Invoice No.<br>woice No. (type<br>again for<br>verification)                                                           | 50380_<br><b>50380_</b><br><b>50380_</b>                                                                                                    | <b>Unit Price \$</b> 0.00                     | Quantity<br>1                                | Amount \$ 0.00                     | ×                |
|                   | 5D<br>* Invoice No.<br>* Invoice No. (type<br>again for<br>verification)<br>* Customer No.                                     | 50380_<br>50380_<br>200380_<br>20030 | <b>Unit Price \$</b> 0.00                     | Quantity<br>1                                | Amount \$ 0.00                     | ×                |
|                   | 5D<br>* Invoice No.<br>* Invoice No. (type<br>again for<br>verification)<br>* Customer No.<br>*<br>Business/Customer<br>r Name | 50380_<br>50380_<br>50380_<br>0<br>1<br>0<br>1<br>1<br>1<br>1<br>1<br>1<br>1<br>1<br>1<br>1<br>1<br>1<br>1                                                                                                    | Unit Price                                    | Quantity<br>1                                | Amount \$ 0.00                     | X                |
|                   | 5D * Invoice No. * Invoice No. again for verification) * Customer No. * Business/Customer r Name                               | 50380_<br>50380_<br>2<br>2<br>2<br>3<br>3                                                                                                    | Unit Price  \$ 0.00  Add Another Item         | Quantity 1 TOTAL >                           | Amount \$ 0.00 \$ 0.00             |                  |
|                   | 5D<br>* Invoice No.<br>* Invoice No. (type<br>again for<br>verification)<br>* Customer No.<br>*<br>Business/Customer<br>r Name | <ul> <li>50380_</li> <li>50380_</li> <li>50380_</li> <li>3</li> </ul>                                                                                                    | Unit Price  \$ 0.00  Add Another Item         | Quantity 1 TOTAL >                           | Amount \$ 0.00 \$ 0.00 \$ 0.00     | ×<br>x           |
|                   | 5D<br>* Invoice No.<br>* Invoice No. (type<br>again for<br>verification)<br>* Customer No.<br>*<br>Business/Customer<br>r Name | 50380_<br>50380_<br>50380_<br>0<br>1<br>0<br>1<br>1<br>1<br>1<br>1<br>1<br>1<br>1<br>1<br>1<br>1<br>1<br>1                                                                                                    | Unit Price                                    | Quantity 1                                   | Amount  \$ 0.00  \$ 0.00  Ne       | ×<br>xt >        |

| Please fill i | n the "Custo<br>the Applie | mer No." field wi<br>cation (Example: | th the Opera<br>: Operator N | itor Name, Site<br>ame—Site Na | e Name and C<br>me—OC #XX | DC # (if known) for<br>XX) |
|---------------|----------------------------|---------------------------------------|------------------------------|--------------------------------|---------------------------|----------------------------|
|               | Select Transact            | ion Item(s)                           |                              |                                |                           |                            |
|               | Transaction Item           |                                       | Unit Price                   | Quantity                       | Amount                    |                            |
|               | 5D                         | Ø                                     | \$ 0.00                      | 1                              | \$ 0.00                   | ×                          |
|               | * Invoice No.              | 50380_                                |                              |                                |                           |                            |
|               | Shvoice No. (type          | 50380_                                |                              |                                |                           |                            |
|               | verification)              | <b>Ø</b>                              |                              |                                |                           |                            |
|               | * Customer No.             | Name-Site Name-OC #                   |                              |                                |                           |                            |
|               | *<br>Business/Custome      |                                       |                              |                                |                           |                            |
|               | r Name                     |                                       |                              |                                |                           |                            |
|               |                            |                                       | Add Another Item             | TOTAL >                        | \$ 0.00                   |                            |
|               |                            |                                       |                              |                                |                           | Next >                     |
|               | Customer Inform            | nation                                |                              |                                |                           |                            |
|               | Payment Inform             | ation                                 |                              |                                |                           |                            |

Please fill in the "Business/Customer Name" with the name of the Person/Company making the payment to DEQ (Name on the Credit/Debit Card or Name on the Checking/Savings Account.

**<u>Note</u>**: This name may be the same as the Customer Name, however, it may be different.

| Transaction Item           |               | Unit Price       | Quantity | Amount  |                  |
|----------------------------|---------------|------------------|----------|---------|------------------|
| 5D                         | <b>Ø</b>      | \$ 0.00          | 1        | \$ 0.00 | ×                |
| * Invoice No.              | 50380_        |                  |          |         |                  |
| Shvoice No. (type          | 50380_        |                  |          |         |                  |
| again for verification)    | 0             |                  |          |         |                  |
| * Customer No.             | Operator Name |                  |          |         |                  |
| *                          | Payor Name    |                  |          |         |                  |
| Business/Custome<br>r Name | 0             |                  |          |         |                  |
|                            |               | Add Another Item | TOTAL >  | \$ 0.00 |                  |
|                            |               |                  |          |         | Next <b>&gt;</b> |
| Customer Inform            | nation        |                  |          |         |                  |

| Unit Price =                                    | \$1,500.00 for Pe                                                                 | ermit Application                                                                  | tion Dormitte                                                                  | d more than 10 ve                                                         |        |
|-------------------------------------------------|-----------------------------------------------------------------------------------|------------------------------------------------------------------------------------|--------------------------------------------------------------------------------|---------------------------------------------------------------------------|--------|
| <u>e</u> : Please be su                         | \$1,500.00 for An<br>\$750.00 for Ame<br>\$500.00 for Limi<br>re to pay the corre | nendment Applicati<br>endment Applicati<br>ited Borrow Opera<br>ect amount so that | ition Permitted <u>I</u><br>on Permitted <u>I</u><br>ition<br>it can be applie | d <u>more</u> than 10 years<br>less than 10 years<br>ed to your Applicati | s ago  |
| Select Transacti                                | on Item(s)                                                                        |                                                                                    |                                                                                |                                                                           |        |
| Transaction Item                                |                                                                                   | Unit Price                                                                         | Quantity                                                                       | Amount                                                                    |        |
| 5D                                              |                                                                                   | \$ 1,500.00                                                                        | 1                                                                              | \$ 1,500.00                                                               | ×      |
| * Invoice No.                                   | 50380_                                                                            |                                                                                    |                                                                                |                                                                           |        |
| Chvoice No. (type<br>again for<br>verification) | 50380_<br>🤡                                                                       |                                                                                    |                                                                                |                                                                           |        |
| * Customer No.                                  | Operator Name                                                                     |                                                                                    |                                                                                |                                                                           |        |
| <ul> <li>*</li> </ul>                           | Payor Name                                                                        | <u> </u>                                                                           |                                                                                |                                                                           |        |
| Business/Custome<br>r Name                      | 0                                                                                 |                                                                                    |                                                                                |                                                                           |        |
|                                                 |                                                                                   | Add Another Item                                                                   | TOTAL >                                                                        | \$ 1,500.00                                                               |        |
|                                                 |                                                                                   |                                                                                    |                                                                                |                                                                           | Next : |
| Customer Inform                                 | nation                                                                            |                                                                                    |                                                                                |                                                                           |        |
|                                                 |                                                                                   |                                                                                    |                                                                                |                                                                           |        |

**Note:** Double Check that all the information is entered correctly in all the fields on this screen to assure your payment is properly applied to your application.

If information is not entered correctly, it could delay the payment being applied to the correct Application.

| ransaction Item            |                                  | Unit Price       | Quantity | Amount      |      |
|----------------------------|----------------------------------|------------------|----------|-------------|------|
| 5D                         |                                  | \$ 1,500.00      | 1        | \$ 1,500.00 | ×    |
| * Invoice No               | 50380                            | 1                |          |             |      |
| Anvoice No. (type          | 50380                            |                  |          |             |      |
| again for verification)    | <ul> <li>-</li> <li>-</li> </ul> |                  |          |             |      |
| * Customer No.             | Operator Name                    |                  |          |             |      |
| <b>&gt;</b> *              | Payor Name                       | 1                |          |             |      |
| Business/Custome<br>r Name | 0                                |                  |          |             |      |
|                            |                                  | Add Another Item | TOTAL >  | \$ 1,500.00 |      |
|                            |                                  |                  |          | _           | - Ve |

Please populate this screen with Operator Information

| First Name *   | Last Name *       |        |
|----------------|-------------------|--------|
| Address *      | Address 2         |        |
| Country *      | ZIP/Postal Code * |        |
| United States  | ▼ 12345           |        |
| City *         | State *           |        |
|                | Select a State    | Ŧ      |
| Phone Number * | Email Address     |        |
| 123-123-1234   | example@email.com |        |
|                |                   | Next 🔉 |

| at Name *       Last Name *         perator Name       Operator Name         dress *       Address 2         perator Address       Image: Code *                                                                                                    |                                        |
|----------------------------------------------------------------------------------------------------|----------------------------------------|
| st Name *     Last Name *       perator Name     Operator Name       dress *     Address 2       perator Address     ZIP/Postal Code *                                                                                                    |                                        |
| operator Name     Operator Name       dress *     Address 2       operator Address     ZIP/Postal Code *                                                                                                    |                                        |
| dress *     Address 2       perator Address     ZIP/Postal Code *                                                                                                    |                                        |
| untry * ZIP/Postal Code *                                                                                                    |                                        |
| ZIP/Postal Code *                                                                                                    |                                        |
| ,                                                                                                    |                                        |
| nited States v 59601                                                                                                    |                                        |
|                                                                                                    |                                        |
| y * State * MT - Montana                                                                                                    | *                                      |
|                                                                                                    |                                        |
| one Number * Email Address                                                                                                    |                                        |
| Operator@email.com                                                                                                    |                                        |
| nformation<br>formation, Select either Credit/Debit Card or Checking/Savings A<br>for the person/company making the payment. If the Payor is the C<br>box "Payment Address is the same as Customer Address"                                                                                                    | ings Account,<br>s the Operato<br>ess" |
| nformation, Select either Credit/Debit Card or Checking/Savings A<br>for the person/company making the payment. If the Payor is the C<br>box "Payment Address is the same as Customer Address"                                                                                                    | ings Account,<br>s the Operato<br>ess" |
| nformation, Select either Credit/Debit Card or Checking/Savings A<br>for the person/company making the payment. If the Payor is the C<br>box "Payment Address is the same as Customer Address"                                                                                                    | ings Account,<br>s the Operato<br>ess" |
| nformation, Select either Credit/Debit Card or Checking/Savings A<br>for the person/company making the payment. If the Payor is the C<br>box "Payment Address is the same as Customer Address"<br>Int Information                                                                                                    | ings Account,<br>s the Operato<br>ess" |
| nformation, Select either Credit/Debit Card or Checking/Savings A<br>for the person/company making the payment. If the Payor is the C<br>box "Payment Address is the same as Customer Address"<br>nt Information<br>Credit/Debit Card Checking/Savings Account                                                                                                    | ings Account,<br>s the Operato<br>ess" |
| nformation, Select either Credit/Debit Card or Checking/Savings A<br>for the person/company making the payment. If the Payor is the C<br>box "Payment Address is the same as Customer Address"<br>nt Information<br>Credit/Debit Card<br>Checking/Savings Account                                                                                                    | ings Account,<br>s the Operato<br>ess" |
| nformation, Select either Credit/Debit Card or Checking/Savings A<br>for the person/company making the payment. If the Payor is the C<br>box "Payment Address is the same as Customer Address"<br>nt Information<br>Credit/Debit Card<br>Credit/Debit Card<br>Credit/Debit Card                                                                                                    | ings Account,<br>s the Operato<br>ess" |
| nformation, Select either Credit/Debit Card or Checking/Savings A<br>for the person/company making the payment. If the Payor is the C<br>box "Payment Address is the same as Customer Address"<br>nt Information<br>Credit/Debit Card<br>Checking/Savings Account                                                                                                    | ings Account,<br>s the Operato<br>ess" |
| ment Information<br>for mation, Select either Credit/Debit Card or Checking/Savings A<br>for the person/company making the payment. If the Payor is the O<br>box "Payment Address is the same as Customer Address"<br><b>nt Information</b><br>Credit/Debit Card<br>Credit/Debit Card<br>Credit/Debit Card<br>Credit/Debit Card<br>Credit/Debit Card<br>Credit/Debit Card<br>Checking/Savings Account<br>Card Type *<br>Card Number *                                                                                                    | ings Account,<br>s the Operato<br>ess" |
| ment Information   Information, Select either Credit/Debit Card or Checking/Savings A for the person/company making the payment. If the Payor is the O box "Payment Address is the same as Customer Address"   Information   Credit/Debit Card   Credit/Debit Card   Checking/Savings Account   Credit/Debit Card   Checking/Savings Account   Cond Type *   Card Number *   Idon Month *   Expiration Year * In the person of the person of the pers | ings Account,<br>s the Operato<br>ess" |
| ment Information   Information, Select either Credit/Debit Card or Checking/Savings A for the person/company making the payment. If the Payor is the C box "Payment Addresss is the same as Customer Address"   Int Information   Credit/Debit Card   Credit/Debit Card   Checking/Savings Account   Card Type *   Image: Card Number *   Image: Card Number *   Image: Card Number *   Image: Card Number *   Image: Card Number *   Image: Card Number *   Image: Card Number *   Image: Card Number *   Image: Card Number *                                                                                                    | ings Account,<br>s the Operato<br>ess" |
| Information   Information, Select either Credit/Debit Card or Checking/Savings A for the person/company making the payment. If the Payor is the C box "Payment Address is the same as Customer Address"   Information   Credit/Debit Card   Credit/Debit Card   Credit/Debit Card   Credit/Debit Card   Checking/Savings Account   Card Type *   Card Number *   Ition Month *   Expiration Year *   In   Year on Card * Security Code *                                                                                                    | ings Account,<br>s the Operato<br>ess" |

| Address                                                             |              | Country                  |  |
|---------------------------------------------------------------------|--------------|--------------------------|--|
| Operator Name Operator Name<br>Operator Address<br>Helena, MT 59601 |              | United States            |  |
| Phone Number                                                        |              | Email Address            |  |
| 4061234567                                                          |              | Operator@email.com       |  |
| ayment Information                                                  |              |                          |  |
| Credit/Debit Card                                                   |              | Checking/Savings Account |  |
| Credit Card Type *                                                  |              |                          |  |
|                                                                     |              |                          |  |
| mestercent                                                          |              |                          |  |
| Credit Card Number *                                                |              |                          |  |
|                                                                     |              |                          |  |
| Expiration Month *                                                  |              | Expiration Year *        |  |
| Month                                                               | $\checkmark$ | Year                     |  |
| Name on Card *                                                      |              | Security Code *          |  |
|                                                                     |              |                          |  |
|                                                                     |              | What is this?            |  |
|                                                                     |              |                          |  |
| Payment Address is the same as Custo                                | omer Address |                          |  |
| Address *                                                           |              | Address 2                |  |
|                                                                     |              |                          |  |
| Country *                                                           |              | ZIP/Postal Code *        |  |
| United States                                                       | ¥            | 12345                    |  |
| City *                                                              |              | State *                  |  |
|                                                                     |              | Select a State           |  |
|                                                                     |              |                          |  |

| Transaction Item                                                                                                    | Price                                        | Quantity                            | Total       |
|----------------------------------------------------------------------------------------------------|----------------------------------------------|-------------------------------------|-------------|
| 5D                                                                                                    | \$ 1,500.00                                  | 1                                   | \$ 1,500.00 |
| Invoice No.                                                                                                    |                                              |                                     |             |
| 50380_                                                                                                    |                                              |                                     |             |
| Invoice No. (type again for verification)                                                                                                    |                                              |                                     |             |
| 50380_                                                                                                    |                                              |                                     |             |
| Customer No.                                                                                                    |                                              |                                     |             |
| Operator Name                                                                                                    |                                              |                                     |             |
| Business/Customer Name                                                                                                    |                                              |                                     |             |
| Payee Name                                                                                                    |                                              |                                     |             |
| Customer Information                                                                                                    |                                              |                                     |             |
| Customer Information<br>Address                                                                                                    | Country                                      |                                     | Edit        |
| Customer Information<br>Address<br>Operator Name Operator Name<br>Operator Address<br>Helena, MT 59601                                                      | Country<br>United S                          | tates                               | Edit        |
| Customer Information<br>Address<br>Operator Name Operator Name<br>Operator Address<br>Helena, MT 59601<br>Phone Number                                      | Country<br>United S<br>Email Add             | tates<br>ress                       | Edit        |
| Customer Information<br>Address<br>Operator Name Operator Name<br>Operator Address<br>Helena, MT 59601<br>Phone Number<br>4061234567                        | Country<br>United S<br>Email Add<br>Operator | tates<br><b>ress</b><br>r@email.com | Edit        |
| Customer Information<br>Address<br>Operator Name Operator Name<br>Operator Address<br>Helena, MT 59601<br>Phone Number<br>4061234567<br>Payment Information | Country<br>United S<br>Email Add<br>Operator | tates<br><b>ress</b><br>r@email.com | Edit        |
| Customer Information<br>Address<br>Operator Name Operator Name<br>Operator Address<br>Helena, MT 59601<br>Phone Number<br>4061234567<br>Payment Information | Country<br>United S<br>Email Add<br>Operator | tates<br>ress<br>r@email.com        | Edit        |
| Customer Information Address Operator Name Operator Name Operator Address Helena, MT 59601 Phone Number 4061234567 Payment Information Credit Card          | Country<br>United S<br>Email Add<br>Operator | tates<br>ress<br>r@email.com        | Edit        |

Once payment has been received you will receive an e-mail receipt. Submit the receipt with your application to show payment on your account.

Note: Receipt of payment is required for an Application to be "Complete."